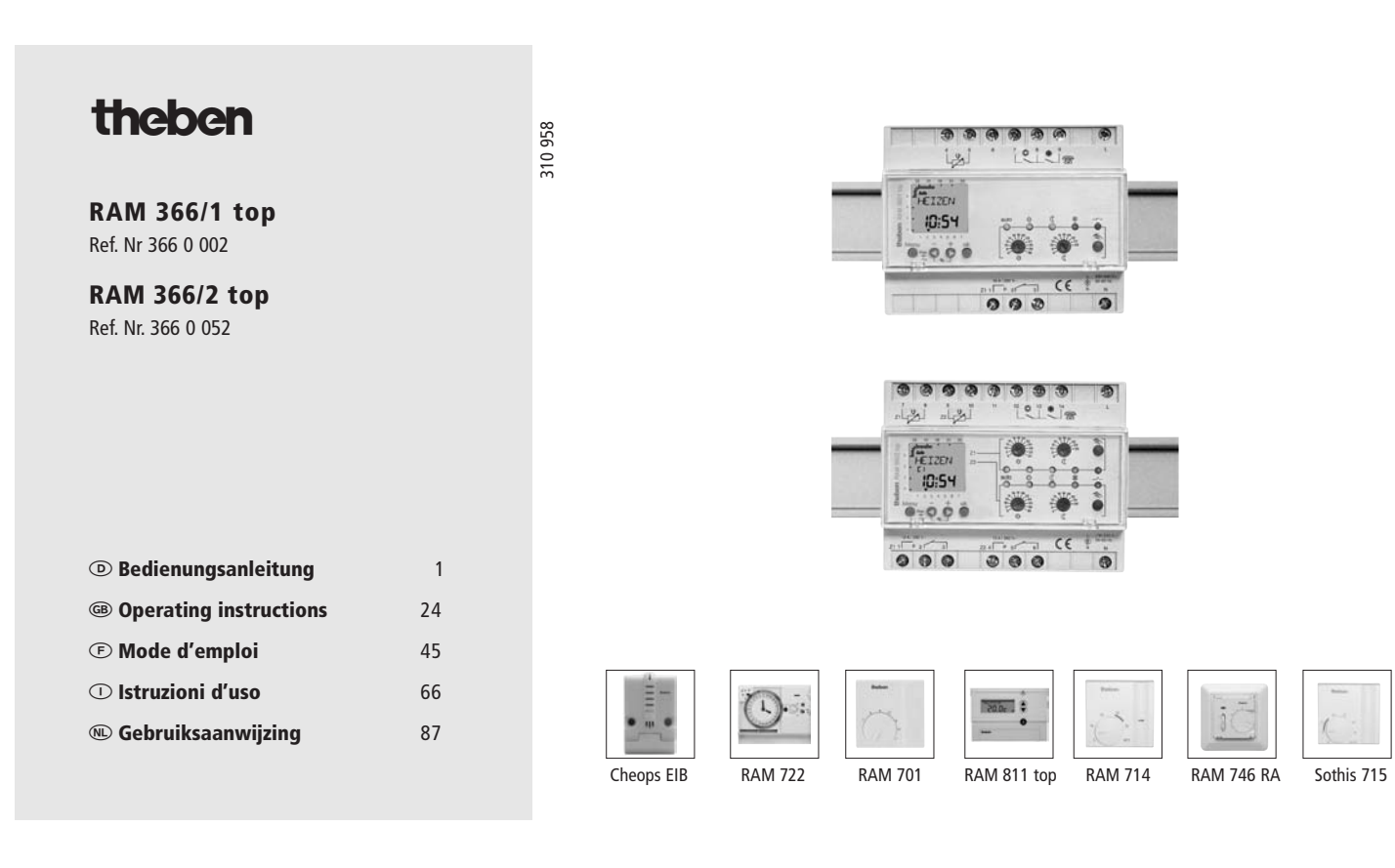

## Eléments de commande et d'affichage

Eléments de commande et d'affichage de la minuterie (Fig. 1)

- 1 Curseur de marquage des jours de la semaine (1 = lu, 2 = ma... 7 = di)
- 2 Aperçu du programme de chauffe
- 3 Affichage Date Jour actuel
- 4 Affichage Date Heure actuelle (heures)
- 5 Affichage Date Mois actuel
- 6 Affichage Date Heure actuelle (minutes)
- 7 Affichage Année actuelle
- 8 Touche **OK**, décision **Oui**, validation de la sélection ou de la programmation
- 9 Touche de réglage des valeurs du programme
- 10 Touche de réglage des valeurs du programme
- 11 Touche RESET
- 12 Touche Menu pour accéder aux sous-programmes

## Eléments de commande et d'affichage du **régulateur de température** (Fig. 2)

- 13 Affichage DEL Mode automatique (le programme de la minuterie détermine les temps de chauffe pour la zone 1 (uniquement RAM 366/ 2 top))
- 14 Réglage de la température confort
- 15 Affichage DEL Mode confort actif
- 16 Affichage DEL Mode réduit actif
- 17 Réglage de la température réduite
- 18 Affichage DEL Antigel actif
- 19 Touche de passage du mode Auto au mode Manuel pour la zone 1
- 20 Touche de passage du mode Auto au mode Manuel pour la zone 2
- 21 Affichage DEL Antigel actif
- 22 Réglage de la température réduite
- 23 Affichage DEL Mode réduit actif
- 24 Affichage DEL Mode confort actif
- 25 Réglage de la température confort
- 26 Affichage DEL Mode automatique (le programme de la minuterie détermine les temps de chauffe pour la zone 2)
- 45

## Table des matières

| 1.0 Description                                               | 47 |
|---------------------------------------------------------------|----|
| 1.1 Application et fonctionnement                             | 47 |
| 1.2 Caractéristiques RAM 366/1 top et RAM 366/2 top           | 47 |
| 1.3 Données techniques                                        | 48 |
| 2.0 Préparatifs                                               | 49 |
| 2.1 Consignes de sécurité                                     | 49 |
| 2.2 Instructions relatives à l'installation du régulateur     | 49 |
| 2.3 Instructions relatives à l'installation du télé-détecteur | 50 |
| 3.0 Etats de fonctionnement, systèmes de                      |    |
| commande                                                      | 51 |
| 3.1 Etats de fonctionnement                                   | 51 |
| 3.2 Passage du Mode automatique au Mode manuel                | 51 |
| 3.3 Systèmes de commande                                      | 52 |
| 3.4 Ordre par priorité des états de fonctionnement            | 54 |
| 3.5 Comportement après une panne de courant/un                |    |
| retour de courant                                             | 54 |
| 4.0 Réglage de la température                                 | 55 |
| 5.0 Réglage de la minuterie                                   | 55 |
| 5.1 Instructions de commande                                  | 55 |

| 5.2<br>5.3  | Première mise en service<br>RESET          | 56<br>57 |
|-------------|--------------------------------------------|----------|
| 6.0         | Programmation des heures de<br>commutation | 57       |
| 6.1         | Consultation du programme                  | 61       |
| 6.2         | Modification du programme                  | 61       |
| 6.3         | Suppression du programme                   | 62       |
| 7.0         | Commande manuelle via les touches          | 62       |
| 7.1         | Commande manuelle via le menu Manuel       | 63       |
| <i>1.</i> Z | Vacances                                   | 63       |
| 8.0         | Schéma de télé-détecteurs                  | 65       |

## **1.0 Description**

## **1.1 Application et fonctionnement**

Les thermostats à horloge RAM 366/1 top et 366/2 top prévus respectivement pour une et deux zones de chauffe à réguler séparément sont destinés à la commande économe en énergie des installations de chauffage de locaux à usage privé et professionnel.

Les thermostats à horloge sont principalement utilisés en mode automatique, lequel permet une commutation commandée dans le temps entre la température de confort et la température réduite. Les phases de fonctionnement en mode confort (pendant la journée) et en mode réduit (pendant la nuit) sont individuellement programmables.

La surveillance et la régulation de la température ambiante s'effectuent sur la base de la comparaison réalisée entre la valeur de la température saisie par le télé-détecteur et la valeur de consigne réglée sur la face frontale de l'appareil RAM 366.

Les thermostats à horloge peuvent être montés sur des rails profilés de 35 mm (EN 50022).

Un montage mural est également possible dans le cas de l'utilisation du jeu de pièces détachées 907 0 053.

## 1.2 Caractéristiques RAM 366/1 top et RAM 366/2 top

- Réglage de la température pour le mode confort (6 à 30°C) et le mode réduit (6 à 26°C) via des régulateurs séparés
- Possibilité de sélectionner trois états de fonctionnement via une touche: le mode confort, le mode réduit et le mode antigel
- Affichage des modes de fonctionnement via des DEL
- Possibilité d'activer et de désactiver les modes confort et antigel par téléphone
- Minuterie intégrée avec programme hebdomadaire et temps de commutation minimal d'une minute
   Programme Vacances programmable à l'avance
   Présélection des circuits

Commutation heure d'été/ heure d'hiver entièrement automatique pour différentes zones horaires (Europe Centrale, GB, USA), importante réserve de marche grâce à la batterie au lithium

## **1.3 Données techniques**

Tenez compte des informations techniques indiquées sur la plaque signalétique de l'appareil! Sous réserve de modifications techniques. Dans le cas de divergences, les informations valides sont celles apparaissant sur la plaque signalétique de l'appareil.

| Tension nominale/<br>Fréquence | 230V~ / 50 - 60 Hz                         |
|--------------------------------|--------------------------------------------|
| Consommation propre            | maxi. 4 VA                                 |
| Matériau des contacts          | Contacts à permutation libres de potentiel |
| Contact de commutation         | AgCdO                                      |
| Puissance de rupture           | 10 A/ 250 V~, cos $\Phi$ = 1               |
|                                | 2 A/ 250 V~, $\cos \phi = 0.6$             |
| Base de temps                  | Quartz                                     |
| Précision de marche            | $\leq \pm 1$ s/jour pour 20°C              |
| Temps de commutation minimal   | 1 minute                                   |
| Précision de commutation       | à la seconde près                          |

| Emplacements<br>de mémoire                 | 42 pour RAM 366/1top+ RAM 366/2<br>top                                                   |
|--------------------------------------------|------------------------------------------------------------------------------------------|
| Affichages LCD                             | pour l'heure, le jour de la semaine,le<br>programme Vacances et l'état de<br>commutation |
| Affichages à DEL                           | pour l'état de fonctionnement actif du régulateur et pour l'état du relais               |
| Réserve de marche                          | 5 ans grâce à la batterie au lithium<br>(20°C)                                           |
| Température<br>ambiante admissible         | –10°C à +50°C                                                                            |
| Matériaux du<br>boîtier/d'isolation        | thermoplastiques à haute résistance<br>thermique et auto-extinction                      |
| Section de raccorde-<br>ment maxi.         | 4 mm <sup>2</sup>                                                                        |
| Classe de protection                       | II selon EN 60730-1 après montage                                                        |
| Tension de sortie<br>sur le télé-détecteur | Basse tension de protection<br>5 V                                                       |
| Type de protection                         | IP 20 selon EN 60 529                                                                    |

## 2.0 Préparatifs

## 2.1 Consignes de sécurité

Les travaux de raccordement et de montage des appareils électriques ne doivent être effectués que par un personnel qualifié en électricité.

Les prescriptions nationales et les dispositions de sécurité en vigueur doivent être observées.

Malgré les mesures de protection mises en œuvre, des champs électromagnétiques d'une force inhabituelle peuvent conduire à un endommagement de la minuterie commandée par microprocesseur. C'est pourquoi nous vous recommandons d'observer les points suivants avant de procéder à l'installation:

- Déparasiter les consommateurs inductifs à l'aide de filtres RC.
- Utiliser une ligne séparée pour l'alimentation en tension de service.
- Ne pas monter l'appareil à proximité directe de sources de parasites telles que des transformateurs, des contacteursdisjoncteurs, des ordinateurs, des postes de télévision etc.
- Procéder à une réinitialisation avant toute remise en service uccédant à une panne.

## 2.2 Instructions relatives à l'installation du régulateur

#### Montage

Afin d'éviter l'apparition de vibrations parasites et de températures ambiantes élevées, monter le thermostat à horloge dans le compartiment inférieur d'une installation de distribution ou en bout d'une série d'appareils de distribution.

Installez le régulateur à une distance suffisante des appareils de puissance.

#### Raccordements

Les câbles de commande des télé-détecteurs ne doivent pas être posés avec des câbles de 230/380 V. La longueur des câbles de commande ne doit pas excéder 50 m.

#### Affectation des broches

Vous trouverez des informations au sujet de l'affectation des broches des appareils RAM 366 top, des télé-détecteurs et des commutateurs téléphoniques sur le dépliant fourni à la fin du présent mode d'emploi.

#### **Couvercle de protection**

Retirer le couvercle de protection transparent pour procéder au réglage de la température et des heures de commutation (chap. 3 et suivants). Pour ce faire, exercez une légère pression vers le haut sur le couvercle, au niveau de la bordure inférieure.

# 2.3 Instructions relatives à l'installation du télé-détecteur

Différents types de télé-détecteurs peuvent être raccordés aux thermostats à horloge RAM 366/1top et RAM 366/2 top.

## Types de télé-détecteurs

(1) Détecteurs non réglables

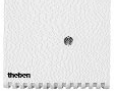

(2) Détecteurs réglables avec une plage de réglage de  $\pm 3 \text{ °C}$ 

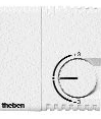

- (3) Détecteurs réglables tels que (2) mais avec une touche «Party». Une pression sur cette touche permet d'augmenter la température de 3 °C pour une heure.
- :

(4) Détecteurs réglables tels que (2) avec, en supplément, la possibilité de programmer une réduction de la température pour les tranches horaires plein tarif.

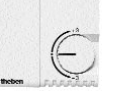

Remarque: Les détecteurs (3) et (4) sont disponibles sur demande.

#### Montage

50

Installer si possible les télé-détecteurs sur un mur intérieur à env. 1,5 m du sol. Eviter les endroits soumis à un rayonnement thermique (soleil, radiateur, cheminée, machines etc.) ou aux courants d'air.

# 3.0 Etats de fonctionnement, systèmes de commande

## 3.1 Etats de fonctionnement

Les états de fonctionnement suivants peuvent être activés manuellement, automatiquement ou par téléphone.

Mode confort ( <a>(</a>) (température ambiante normale)

La définition de la température s'effectue à l'aide du bouton rotatif (\*):

Affichage: La DEL jaune 15 (zone 1) / 24 (zone 2) s'allume. L'écran d'affichage indique CHAUFFER.

– **Mode réduit** (ℂ): (température réduite)

La définition de la température s'effectue à l'aide du bouton rotatif (  ${\mathbb C}$  ):

Affichage: La DEL jaune 16 (zone 1) / 23 (zone 2) s'allume. L'écran d'affichage indique RÉDUIRE.

 Mode antigel (\*) (par ex. lorsque l'installation de chauffage d'une entreprise est mise en veille pendant les jours chômés):

Température prédéfinie à env. 6,5 °C. Affichage: La DEL jaune 18 (zone 1) / 21 (zone 2) s'allume.

# 3.2 Passage du Mode automatique au Mode manuel et inversement

Vous pouvez activer manuellement les différents états de fonctionnement en appuyant successivement sur la touche 19 (zone 1) ou 20 (zone 2) (voir tableau chapitre 3.3). La DEL correspondante (symbole) indique le réglage actif.

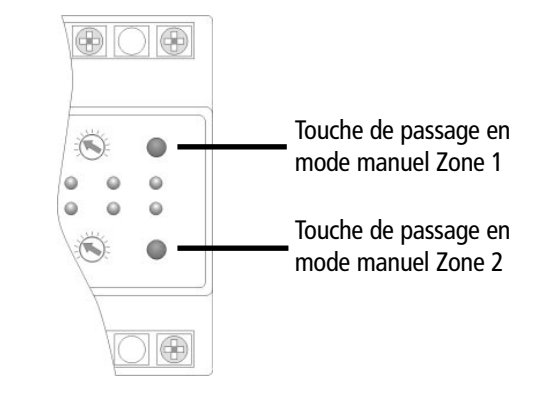

## 3.3 Systèmes de commande

## A. Commande automatique (auto)

Commutation automatique entre le mode confort et le mode réduit. Le programme de la minuterie mis en mémoire détermine le déroulement du programme de chauffe.

| ( | D)                          |                |                                                                                                    |                                                             |                                                                                                    |                                        |                                      |                              |                       |
|---|-----------------------------|----------------|----------------------------------------------------------------------------------------------------|-------------------------------------------------------------|----------------------------------------------------------------------------------------------------|----------------------------------------|--------------------------------------|------------------------------|-----------------------|
| u | Attichode<br>FCond Onterloo | Le Drogramme + | Stantine Control Control Contr | 1,007 "100" "100"<br>1,000 "100" "100"<br>8.11,0 "60" " 0". | Survey of the source of the source of the so | 1 000 000 0000000000000000000000000000 | <sup>cone</sup> in tension           | Cone 2<br>Cone 2<br>Cone 2   | 001-5400<br>1000-5400 |
|   |                             | Auto           | *                                                                                                    | (                                                           | *                                                                                                    | Power                                  | Contact à<br>à distance<br>téléphone | commande<br>ou par<br>ouvert |                       |
|   | CAUFFER                     | $\otimes$      | $\otimes$                                                                                                    | $\otimes$                                                   | $\otimes$                                                                                                    | $\otimes$                              | 7 🖬<br>8 👼<br>9 📓                    | 12 👿<br>13 📷<br>14 🞆         |                       |
|   | REJUIRE                     | $\otimes$      | $\otimes$                                                                                                    | $\otimes$                                                   | $\otimes$                                                                                                    | $\otimes$                              | 7 📓<br>8 📓<br>9 🎆                    | 12 🗱<br>13 🗱<br>14 🗱         |                       |
|   | jumla ' '                   |                |                                                                                                    |                                                             |                                                                                                    |                                        | Contact à<br>à distance<br>téléphone | commande<br>ou par<br>fermé  |                       |
|   | 1 <i>2</i> 6 03 02          | $\otimes$      | *                                                                                                    | $\otimes$                                                   | <b>*</b>                                                                                                    | $\otimes$                              | 7 🖉 7<br>8 🖉 7<br>9 🕅                | 12 🐻 🕇<br>13 🚮 🖬             |                       |
|   | - <b>- 8:25</b>             | $\otimes$      | *                                                                                                    | $\otimes$                                                   | *                                                                                                    | $\otimes$                              | 7 📓<br>8 🖓 🕽<br>9 📓                  | 12 📓<br>13 🛃<br>14 🔛         |                       |

52

Mode automatiqe

## 3.3 Systèmes de commande

## B. Commande manuelle

Les états de fonctionnement permanents destinés à la régulation de la température peuvent être sélectionnés à l'aide de touches (zone 1/16 / zone 2/23).

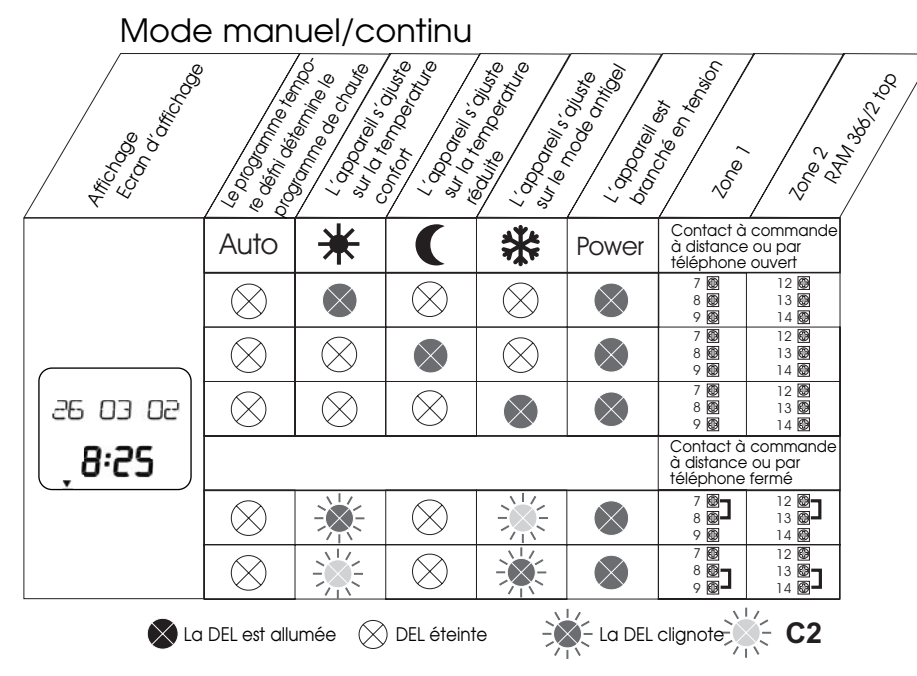

53

#### 3.3 Systèmes de commande

#### C. Commande à distance

Les thermostats à horloge permettent d'activer et de désactiver les états de fonctionnement Mode confort et Mode antigel par téléphone. Deux possibilités de raccordement pour deux contacts externes ou à commande à distance par téléphone sont prévues à ces fins.

- Commande à distance du mode confort RAM 366/1 top (RAM 366/2 top) : Raccordez les bornes 7 (12) et 8 (13).
- Commande à distance du mode antigel RAM 366/1 top (RAM 366/2 top) : Raccordez les bornes 8 (13) et 9 (14).

## Que se passe-t-il lorsque les deux contacts externes sont simultanément fermés?

Le programme confort a priorité sur le programme antigel.

#### A quel moment la DEL se met-elle à clignoter?

Lorsque les circuits, voir 1) et 2), ont été fermés via un contact externe, entraînant ainsi l'activation de la durée confort ou antigel.

## 3.4 Ordre par priorité des états de fonctionnement

- (1) Commande à distance «Mode confort» (condition: le commutateur à commande à distance par téléphone est raccordé aux bornes 7 (12) et 8 (13))
- (2) Commande à distance «Mode antigel» (condition : le commutateur à commande à distance par téléphone est raccordé aux bornes 8 (13) et 9(14))E
- (3) Commande manuelle avec touche (19/20)
- (4) Commande automatique via programme temporel individuel
- 3.5 Comportement après une panne de courant/un retour de courant

## Comportement des relais dans le cas d'une panne de secteur

Lorsqu'une panne de secteur survient, les relais se mettent en position de repos.

Le programme mis en mémoire demeure conservé pour une durée d'env. 5 ans dans le cas d'une pleine réserve de marche.

#### Rétrospective du programme

Après une panne de courant ou une programmation, la minuterie effectue une rétrospective du programme jusqu'à minuit, puis règle les relais sur l'état de commutation correct.

## 4.0 Réglage de la température

Un régulateur permet de régler en continu la température confort et la température réduite. Lors des opérations de réglage, il faut veiller à ce que la température confort soit toujours supérieure à la température réduite.

![](_page_11_Figure_2.jpeg)

- La température confort se règle à l'aide du régulateur (14).
   La plage de réglage s'étend de 6°C à 30°C.
- La température réduite se règle à l'aide du régulateur (17).
   La plage de réglage s'étend de 6°C à 26°C.
- Utilisez un tournevis adéquat pour modifier le réglage du régulateur. La pointe de la flèche doit indiquer la valeur de la température souhaitée (graduation par pas d'env. 2 degrés).

## 5.0 Réglage de la minuterie

5.1 Instructions de commande

## Sélection du type de programme:

Appuyer sur la touche MENU.

| Ex.: | Auto | (Mode automatique, le programme mis en mémoire<br>détermine l'instant de la phase de chauffe et de la<br>phase de réduction de la zone de chauffe) |
|------|------|----------------------------------------------------------------------------------------------------|
|      | Prog | (Programmation)                                                                                                    |
|      | (Î)  | (Réglage/Modification de l'heure)                                                                                                    |
|      |      | ( <b>c</b>                                                                                                    |

Man (Commande manuelle ou programme Vacances)

## Réglage ou modification des valeurs définies:

Appuyez sur les touches + ou -.

#### Décision Non, suite:

Appuyez sur la touche -.

#### Validation de la programmation:

Appuyez sur la touche **OK**.

#### Avance rapide

Si l'une des touches + ou - est maintenue enfoncée pendant plus de 2 s en vue du réglage de la minuterie, il s'ensuivra une avance rapide.

#### **Retour automatique**

Si aucune touche n'est pressée pendant un certain temps au sein du mode Consultation ou Programmation, il s'ensuit un retour automatique au mode automatique au bout d'env. 40 s. L'appareil adopte alors l'état de commutation prescrit par le programme.

#### Information concernant la livraison:

La minuterie est livrée à l'état dit de sommeil. Lors de l'activation de la minuterie, 6 langues d'affichage vous sont proposées.

## 5.2 Première mise en service

#### 1. Activation sans tension de service:

- 1. Appuyez brièvement sur la touche **MENU**.
- 2. Sélectionnez la langue souhaitée via la touche + ou -.

3. Validez avec la touche OK.

#### 2. Activation avec tension de service:

Si l'heure actuelle, le jour de la semaine et le principe de commutation pour le passage de l'heure d'été à l'heure d'hiver sont déjà préprogrammés, une langue d'affichage apparaîtra lors de l'application de la tension de service.

- 1. Parmi les 6 langues proposées, sélectionnez la langue souhaitée via les touches + ou -.
- 2. Enregistrez votre sélection en appuyant sur la touche **OK**.

#### 3. Si la minuterie n'est pas préprogrammée:

- 1. Sélectionnez dans un premier temps la langue souhaitée via les touches + ou -.
- 2. Procédez ensuite au réglage de l'année, de la date et de l'heure actuelles via les touches + et -.
- 3. Enregistrez les différents réglages en appuyant sur la touche **OK**.

L'heure actuelle s'affiche sur l'écran d'affichage.

Vous pouvez à présent procéder à la programmation. La touche **MENU** vous permet d'accéder aux programmes Programmation et Consultation. Les textes qui s'affichent dans la langue de votre choix vous invitent à prendre des décisions.

## 5.3 RESET (uniquement en cas d'urgence)

Si vous devez réinitialiser la minuterie, vous effacez toutes les données mémorisées. La minuterie se mettra à nouveau en marche avec la langue d'affichage et le principe de commutation heure d'été/heure d'hiver dernièrement sélectionnés.

- 1. Appuyez sur la touche **RES** pendant env. 1 s.
- 2. Sélectionnez dans un premier temps la langue souhaitée via les touches + et -.
- 3. Procédez ensuite au réglage de l'année, de la date et de l'heure actuelles via les touches + et -.
- 4. Enregistrez les différents réglages en appuyant sur la touche **OK**.

## 6.0 Programmation des heures de commutation

## Groupage des jours de la semaine

**Note:** Les heures de commutation identiques plusieurs jours de la semaine n'occupent qu'un seul emplacement de mémoire.

## Priorité

Si une MISE EN MARCHE et une MISE À L'ARRÊT sont programmées par ex. à 9 heures, la mise à l'arrêt aura toujours priorité.

## Exemple de programmation:

Dans un gymnase, le chauffage doit être:a) mis en marche à 6h30 du lundi au vendredi.b) abaissé à une certaine température à 16h du lundi au jeudi.c) abaissé à une certaine température dès 12h30 le vendredi.

#### Etape a):

Mise en marche du chauffage à 6h30 du lundi au vendredi

#### 1. Sélectionnez l'affichage **Programme VIA LA TOUCHE MENU**.

2. Validez avec la touche OK.

Sélectionnez l'affichage NOUVEAU via la touche + ou -.
 Validez avec la touche OK.

Uniquement possible dans le cas d'un appareil conçu pour deux zones de chauffe de type RAM 366/2 top A. Sélectionnez le circuit de chauffe **C1** ou **C2** via la touche + ou -. B. Validez avec la touche **OK**.

## MARCHE/ARRÊT

Sélectionnez l'affichage MARCHE via la touche + ou -.
 Validez avec la touche OK.

### Réglage de l'heure de commutation:

7. Réglez l'affichage sur 6 heures via la touche + ou -.

8. Validez avec la touche **OK**.

9. Réglez l'affichage sur 30 minutes via la touche + ou -.

10. Validez ensuite avec **OK**.

### Réglage des jours de la semaine :

11. Via la touche + ou - sélectionnez LUNDI.

12. Validez avec **OK**.

- 13. Validez l'affichage **COPIER** avec **OK**.
- 14. Via la touche + ou -, sélectionnez l'affichage **MARDI**.
- 15. Validez avec **OK**.
- 16. Via la touche + ou -, sélectionnez MERCREDI.
- 17. Validez avec **OK**.
- 18. Via la touche + ou -, sélectionnez JEUDI.
- 19. Validez avec **OK**.
- 20. Via la touche + ou -, sélectionnez VENDREDI.
- 21. Validez avec OK.
- 22. Via la touche +, sélectionnez l'affichage ENREGISTRER.
- 23. Validez avec OK.

## Etape b):

Réduction de la température de chauffage à 16 heures du lundi au jeudi

1. Sélectionnez l'affichage **NOUVEAU** via la touche + ou -. 2. Validez ensuite avec **OK**.

Uniquement possible dans le cas d'un appareil conçu pour deux zones de chauffe de type RAM 366/2 top A. Sélectionnez le circuit de chauffe **C1** ou **C2** via la

touche + ou -.

B. Validez avec la touche **OK**.

### MARCHE/ARRÊT

3. Sélectionnez l'affichage **ARRÊT** via la touche + ou -.4. Validez avec la touche **OK**.

## Réglage de l'heure de commutation:

7. Réglez l'affichage sur 16 heures via la touche + ou -.
8. Validez avec la touche OK.
9. Réglez l'affichage sur 00 minute via la touche + ou -.
10. Validez avec la touche OK.

## Réglage des jours de la semaine:

11. Via la touche + ou -, sélectionnez lundi.
 12. Validez avec OK.
 13. Validez l'affichage COPIER avec OK.
 14. Via la touche + ou -, sélectionnez l'affichage mardi.
 15. Validez avec OK.
 16. Via la touche + ou -, sélectionnez mercredi.
 17. Validez avec OK.
 18. Via la touche + ou -, sélectionnez jeudi.
 19. Validez avec OK.
 20. Via la touche +, sélectionnez l'affichage ENREGISTRER.
 21. Validez avec OK.

## Etape c):

## Réduction de la température de chauffage à 12h30 le vendredi:

- 1. Sélectionnez l'affichage **Nouveau** via la touche + ou -.
- 2. Validez avec la touche **OK**.
- 3. Sélectionnez l'affichage **ARRÊT** via la touche + ou -.
- 4. Validez avec la touche **OK**.

## Réglage de l'heure de commutation:

- 5. Réglez l'affichage sur **12 heures** via la touche + ou -.
- 6. Validez avec la touche **OK.**
- 7. Réglez l'affichage sur **30 minutes** via la touche + ou -.
- 8. Validez avec la touche **OK**.
- 9. Via la touche + ou -, sélectionnez vendredi.

### 10. Validez avec **OK.**

- 11. Via la touche +, sélectionnez l'affichage ENREGISTRER.
- 12. Validez avec OK.

## **Aperçu du programme sur l'écran d'affichage** (uniquement possible en mode automatique)

Sur l'écran d'affichage de la minuterie, vous voyez apparaître l'aperçu du programme correspondant au jour de la semaine affiché.

Exemple:

![](_page_16_Figure_18.jpeg)

## 6.1 Consultation du programme

1. Sélectionnez l'affichage PROGRAMME via la touche MENU.

2. Validez avec la touche **OK**.

3. Sélectionnez l'affichage **CONSULTER** via la touche + ou -.

4. Validez avec la touche **OK**.

Sélection possible entre C1 et C2.

Uniquement possible dans le cas d'un appareil conçu

pour 2 zones de chauffe RAM 366/2 top

A. Via la touche + ou -, sélectionnez ensuite le

circuit de chauffe **C1** ou **C2**.

B. Validez avec la touche **OK**.

5. Via la touche + ou -, sélectionnez le jour

à partir duquel vous souhaitez démarrer la consultation. 6. Validez avec la touche **OK**.

7. Si nécessaire, appuyez plusieurs fois sur la touche **OK** afin de visualiser le programme mis en mémoire.

### Retour au programme automatique:

8. Sélectionnez l'affichage Auto via la touche MENU.

## 6.2 Modification du programme

1. Sélectionnez l'affichage PROGRAMME via la touche MENU.

2. Validez avec la touche **OK**.

3. Via la touche + ou -, sélectionnez l'affichage **MODIFIER.** 

| Uniquement possible dans le cas d'un appareil conçu |
|-----------------------------------------------------|
| pour 2 zones de chauffe RAM 366/2 top               |
| A. Via la touche + ou -, sélectionnez ensuite le    |
| circuit de chauffe <b>C1</b> ou <b>C2.</b>          |
| B. Validez avec la touche <b>OK</b> .               |

4. Sélectionnez par ex. le jour à modifier avec la touche + ou -.

5. Validez avec la touche **OK**.

6. Sélectionnez l'heure de commutation à modifier.

 Via la touche + ou -, modifiez par ex. l'entrée MARCHE ou ARRÊT.

8. Validez avec la touche **OK**.

9. Modifiez l'heure de commutation avec la touche + ou -.

10. Validez avec la touche OK.

11. Modifiez le **jour** avec la touche + ou -.

12. Validez avec la touche **OK**.

## 6.3 Suppression du programme

- 1. Sélectionnez l'affichage **PROGRAMME** via la touche **MENU**.
- 2. Validez avec la touche **OK**.
- 3. Sélectionnez l'affichage **SUPPRIMER** via la touche + ou -.
- 4. Validez avec la touche **OK**.
- A l'aide de la touche + ou -, déterminez si une seule ou
- toutes les heures de commutation doivent être supprimées.
  - 5. Validez avec la touche **OK**.
  - 6. Sélectionnez l'heure de commutation à supprimer avec la touche + ou -.
  - 7. Validez l'affichage Supprimer avec la touche **OK**.

## Retour au programme automatique :

8. Appuyez sur la touche **MENU** jusqu'à ce que l'affichage **Auto** apparaisse sur l'écran.

## 7.0 Commande manuelle via les touches

Chaque zone de chauffe peut être mise manuellement en marche ou à l'arrêt.

Une commutation manuelle est annulée par l'ordre de commutation qui la succède.

## Appareil avec une seule zone de chauffe RAM 366/ 1 top

Appuyez simultanément sur les touches + et - pendant env. 1 s.

Appareil avec deux zones de chauffe de type RAM 366/ 2 top **Zone de chauffe 2 :** Appuyez sur les touches + et **OK** pendant env. 1 s.

## 7.1 Commande manuelle via le menu

Via la touche MENU, sélectionnez l'affichage MANUEL.
 Validez avec la touche OK.

Uniquement possible dans le cas d'un appareil conçu pour 2 zones de chauffe RAM 366/2 top. Via la touche + ou -, sélectionnez le circuit de chauffe C1 ou C2. Validez avec la touche OK.

3. Via la touche + ou -, sélectionnez l'affichage MANUEL MARCHE ou MANUEL ARRÊT.

4. Validez avec la touche **OK**. Le terme **CHAUFFER** ou **RÉDUIRE s'affiche alors.** 

## 7.2 Activation/Interruption du programme Vacances

### Effet:

Le programme Vacances des thermostats à horloge permet d'interrompre la commande de la température programmée. Pour que le programme Vacances puisse être activé, la date et l'année correspondant au démarrage et à l'arrêt du programme Vacances doivent avoir été définies. Pendant cette interruption, toutes les zones de chauffe fonctionneront en mode réduit (affichage **VACANCES**).

## Identification:

Pendant toute la durée du programme Vacances, le symbole apparaît sur l'affichage **VACANCES** et la zone de chauffe C1 (C2 uniquement dans le cas d'un appareil RAM 366/ 2 top).

## Activation du programme Vacances

Via la touche MENU, sélectionnez l'affichage MANUEL.
 Validez avec la touche OK.

Uniquement possible dans le cas d'un appareil conçu pour 2 zones de chauffe de type RAM 366/2 top Via la touche + ou -, sélectionnez ensuite le circuit de chauffe ou C2. Validez avec la touche **OK**.

Via la touche + ou -, sélectionnez l'affichage VACANCES.
 Validez avec la touche OK.

### Démarrage programme Vacances :

- 5. Définissez la date de démarrage (année) avec la touche + ou -.
- **6.** Validez avec la touche **OK**.
- 7. Définissez la date de démarrage (mois/jour) avec la touche + ou -.
- 8. Validez avec la touche OK.

## Arrêt programme Vacances :

- 9. Définissez la date d'arrêt (année) avec la touche + ou -.
- **10.** Validez avec la touche **OK**.
- 11. Définissez la date d'arrêt (mois/jour) avec la touche + ou -.
- **12.** Validez avec la touche **OK**.

## Interruption du programme Vacances activé

Via la touche Menu , sélectionnez la commande MANUEL.
 Validez avec la touche OK.

Uniquement possible dans le cas d'un appareil conçu pour 2 zones de chauffe de type RAM 366/2 top Via la touche + ou -, sélectionnez ensuite le circuit de chauffe C1 ou C2. Validez avec la touche **OK**.

**3.** Via la touche +, sélectionnez l'affichage **VACANCES**.

- 4. Validez avec la touche **OK**.
- 5. Via la touche +, sélectionnez l'affichage SUPPRIMER.
- 4. Validez avec la touche OK.

L'affichage VACANCES et le symbole  $\widehat{\hfill}$  disparaissent alors immédiatement.

L'interruption du programme Vacances entraîne une rétrospective du programme. Lors de cette opération, la minuterie inspecte le programme mis en mémoire et établit l'état de commutation correct.

## 8.0 Schéma de télé-détecteurs

![](_page_21_Figure_1.jpeg)

# theben

Theben AG Postfach 56 D-72394 Haigerloch Telefon (0 74 74) 692-0 Telefax: (0 74 74) 692-150 Kundendienst: Telefon (0 74 74) 692-177 Telefax (0 74 74) 692-207 www.theben.de